### PASSO A PASSO PARA ACESSAR O HOLERITE ELETRÔNICO E O INFORME DE RENDIMENTOS PARA O IMPOSTO DE RENDA

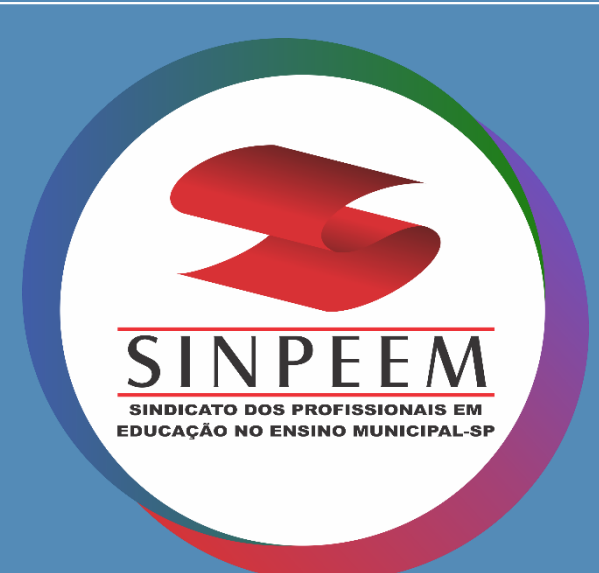

## Acesse o site <u>www.areaprivada.prefeitura.sp.gov.br</u>

## HOLERITE Eletrônico

Digite o seu Registro Funcional (RF) e a sua senha pessoal. Caso não tenha senha para o acesso, clique em "**Esqueceu sua senha?**" e siga as instruções para recuperá-la

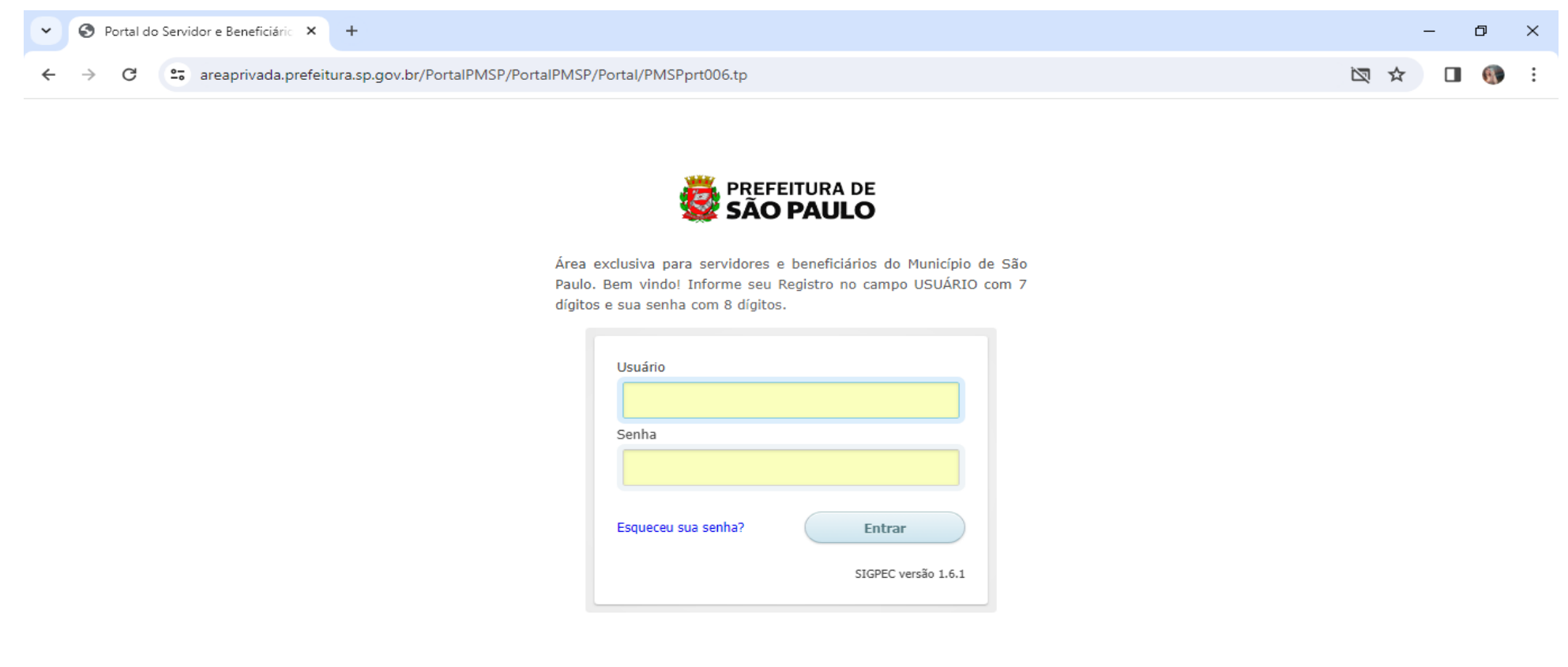

x∃

w

6

0 🗹

へ (か) 
いい POR 11:30
PTB2 21/02/2024

#### Clique em uma das opções desejada no item Financeiro

| V Menu X                                                                                       | +                                                                 | - 0 ×              |
|------------------------------------------------------------------------------------------------|-------------------------------------------------------------------|--------------------|
| ← → C 😁 areaprivada.prefeitu                                                                   | ira.sp.gov.br/PortaIPMSP/PortaIPMSP/PortaI/PMSPprt001.tp          | \star 🛯 🚳 E        |
|                                                                                                | ortal do Servidor e Beneficiário - Área Privada                   | 🏫 Home 🚇 Sair      |
| SAO PAULO Me                                                                                   | กบ                                                                |                    |
|                                                                                                |                                                                   | 21/02/2024 - 11:40 |
|                                                                                                |                                                                   |                    |
| Vida Funcional                                                                                 | Financeiro                                                        |                    |
| <ul> <li>Processos de Avaliação de Desempenho</li> <li>Cursos, Eventos e Atividades</li> </ul> | Consulta de Demonstrativo de Pagamento     Informe de Rendimentos |                    |
| Alterar Senha                                                                                  |                                                                   |                    |
| Alterar Senha                                                                                  |                                                                   |                    |

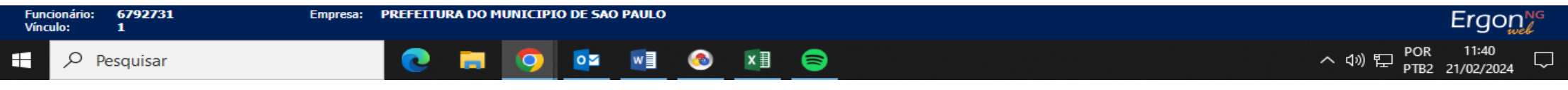

### No caso do holerite eletrônico, clique no número do vínculo que aparece no canto esquerdo da linha azul, no pé da página

| Cemonstrativo de Pagamento X +                                                                                   | - 0 ×              |
|----------------------------------------------------------------------------------------------------|--------------------|
| ← → C 😁 areaprivada.prefeitura.sp.gov.br/PortalPMSP/PortalPMSP/Portal/PMSPprt005.tp                              | ☆ 🛛 🚯 :            |
| PREFEITURA DE<br>SÃO PAULO Portal do Servidor e Beneficiário - Área Privada<br>Demonstrativo de Pagamento        | 🏫 Home 🚇 Sair      |
|                                                                                                    | 21/02/2024 - 11:42 |
| Identificação                                                                                                    |                    |
| Registro de Vínculo 1                                                                                            |                    |
| Filtros de Pesquisa                                                                                              |                    |
| Mês 01 🗸 Ano 2024 🗸                                                                                              |                    |
| Holerites                                                                                                    |                    |
| Vínculo Tipo da Folha Número da Folha Cargo Nome do Cargo                                                        |                    |
| 1 MENSAL 1 233422 PROFESSOR ED INFANTIL E ENS FUNDAMENTAL CAT 3                                                  |                    |
|                                                                                                    |                    |
| E Imprimir Demonstrativo de Pagamento                                                                            |                    |
| Dados do Funcionário                                                                                             |                    |
| Referência                                                                                                    |                    |
| Nome                                                                                                    |                    |
| Registro                                                                                                    |                    |
| Banco Banco de la companya de la companya de la companya de la companya de la companya de la companya de la comp |                    |
| Estrutura Hierárquica                                                                                            |                    |
| Relação Jurídico/<br>Adm./ Sit.                                                                                  | -                  |
| Funcionário: 6792731 Empresa: PREFEITURA DO MUNICIPIO DE SAO PAULO                                               | Ergon              |
|                                                                                                    | POR 11:43          |

Uma janela será aberta automaticamente, na qual você poderá fazer a devida alteração, selecionando outro vínculo

| 📈 Vínculos - Google Chrome 🛛 🚽 🛁          |          | $\times$ |
|-------------------------------------------|----------|----------|
| areaprivada.prefeitura.sp.gov.br/PortalPN | ∕ISP/vir | ncu      |
| ✓ Alterar VÃnculo:                        |          |          |
| Selecione um vÃnculo:                     |          |          |
| <u>1</u><br>2 (atual)                     |          |          |
| <u>Clique aqui</u> para cancelar          |          |          |
|                                           |          |          |
|                                           |          |          |
|                                           |          |          |
|                                           |          |          |

Quando selecionar o outro vínculo, automaticamente o sistema fará a exibição do ano anterior

|   | Ano   | 2023    |                                               |
|---|-------|---------|-----------------------------------------------|
|   |       |         |                                               |
|   | Cargo | No      | me do Cargo                                   |
| 1 | 234   | 4041 PR | DFESSOR TITULAR DE ENSINO FUNDAMENTAL I CAT 3 |

#### 8 - Selecione o mês desejado

| Filtres de P | esquisa  |                       |           |        |                                               |  |
|--------------|----------|-----------------------|-----------|--------|-----------------------------------------------|--|
|              | His M    |                       |           | ka 🚮   |                                               |  |
| Holerites    |          |                       |           |        |                                               |  |
| Vincelle     | tipe de  | fulke Winers de Falke | an Catalo | _      | Name da Cargo                                 |  |
|              | 1 MERSHE | 4                     | 11        | 235422 | PROFESSOR ED INFANTIL E DIS FUNCHMENTAL CAT 3 |  |

#### Clique em imprimir demonstrativo de pagamento

| Mês 01 💉                            |                       | Ano 2024 💌                                           |                        |
|-------------------------------------|-----------------------|------------------------------------------------------|------------------------|
| Holerites                           |                       |                                                      |                        |
| Vínculo Tipo da Folha               | Número da Folha Cargo | Nome do Cargo                                        |                        |
| 2 MENSAL                            | 911                   | 234041 PROFESSOR TITULAR DE ENSINO FUNDAMENTAL I CAT | 3                      |
|                                     | $\gg$ $\diamond$      |                                                      | Exibindo 1 registro de |
| Imprimir Demonstrativo de Pagamento |                       |                                                      |                        |
| Dados do Funcionário                |                       |                                                      |                        |
| Referência                          |                       |                                                      |                        |
| Nome                                |                       |                                                      |                        |
| Registro                            |                       |                                                      |                        |
| Banco                               |                       |                                                      |                        |
| Estrutura Hierárquica               |                       |                                                      |                        |
| Relacão Jurídico/                   |                       |                                                      |                        |

#### Será gerado um arquivo em PDF automático no canto da página

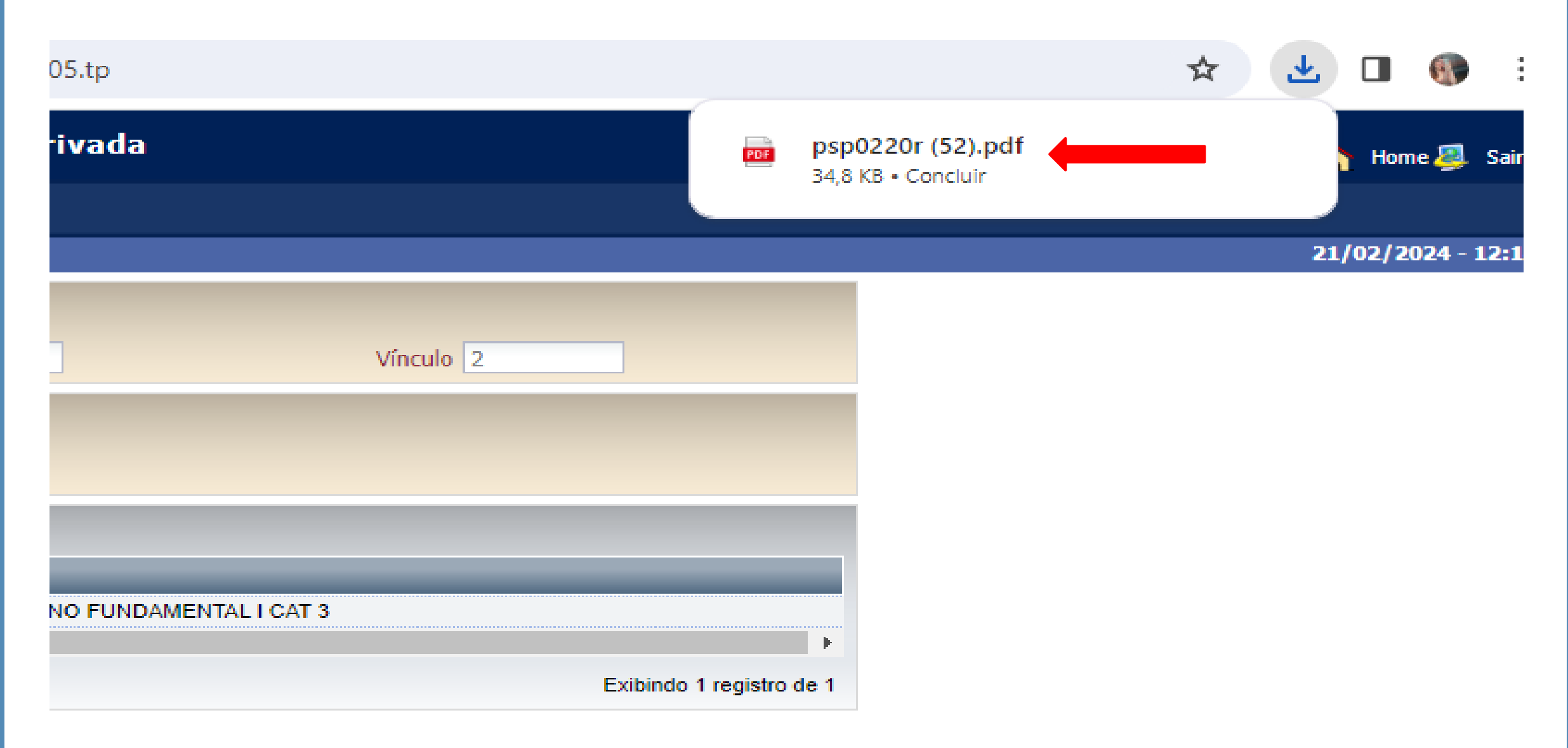

Clique no arquivo. Seu holerite será exibido e estará pronto para a impressão.

| IPREM APOSENTADOS-IPREM_APOSENTADOS       | IPREM IPREM APOSENTADOS-IPREM_APOSENTADOS<br>Demonstrativo de Pagamento REFERÊNCIA TIPO JORNADA | 1 / 1            | - 100% +   🕄 🔊            |  | Ŧ |
|-------------------------------------------|-------------------------------------------------------------------------------------------------|------------------|---------------------------|--|---|
| IPREM IPREM APOSENTADOS-IPREM_APOSENTADOS | IPREM IPREM APOSENTADOS-IPREM_APOSENTADOS<br>Demonstrativo de Pagamento REFERÊNCIA TIPO JORNADA |                  |                           |  | 1 |
| IPREM IPREM APOSENTADOS-IPREM_APOSENTADOS | IPREM IPREM APOSENTADOS-IPREM_APOSENTADOS<br>Demonstrativo de Pagamento REFERÊNCIA TIPO JORNADA |                  |                           |  |   |
|                                           | Demonstrativo de Pagamento REFERÊNCIA TIPO JORNADA                                              | IPREM IPREM APOS | ENTADOS-IPREM_APOSENTADOS |  |   |

# INFORME DE RENDIMENTOS PARA O IMPOSTO DE RENDA

Digite o seu Registro Funcional (RF) e a sua senha pessoal. Caso não tenha senha para o acesso, clique em "**Esqueceu sua senha?**" e siga as instruções para recuperá-la

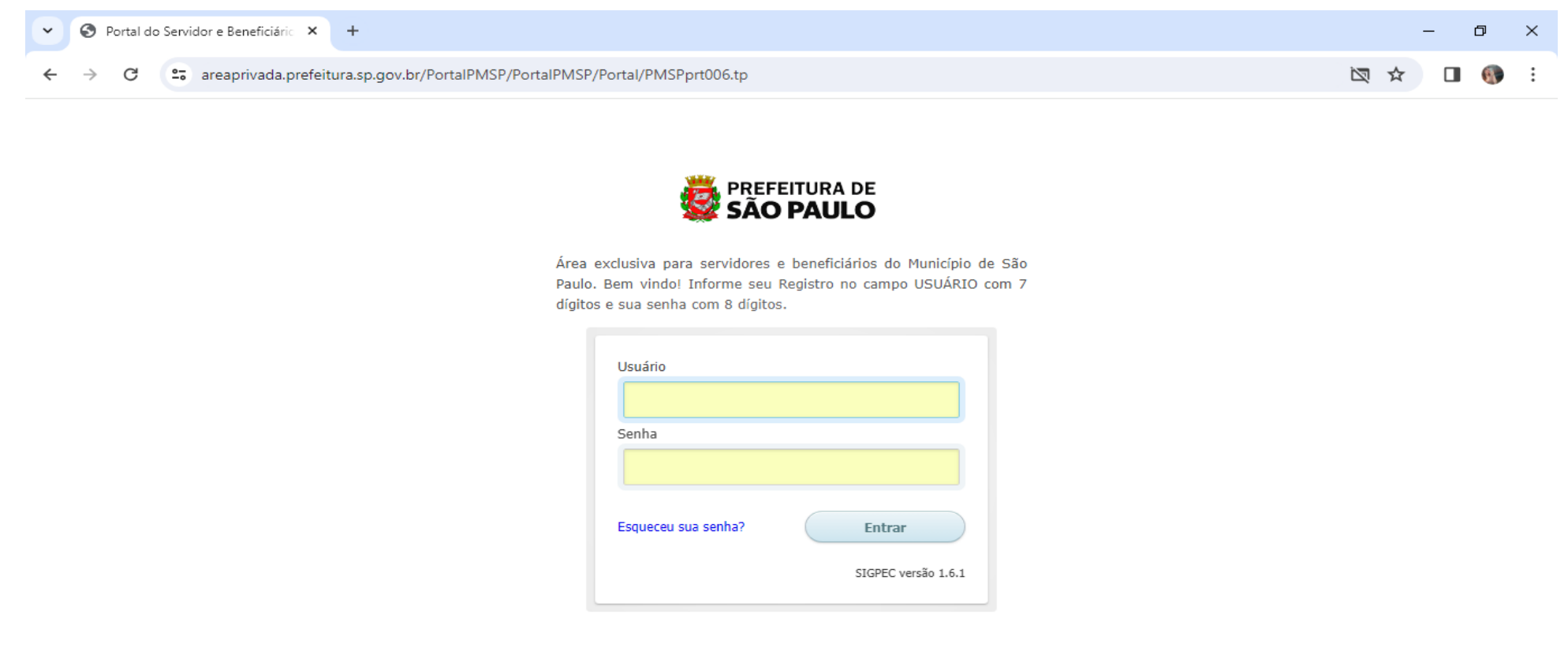

x∃

w

**6** 

0 🗹

13

へ (か) 
いい POR 11:30
PTB2 21/02/2024

#### Clique em "Informe de rendimentos"

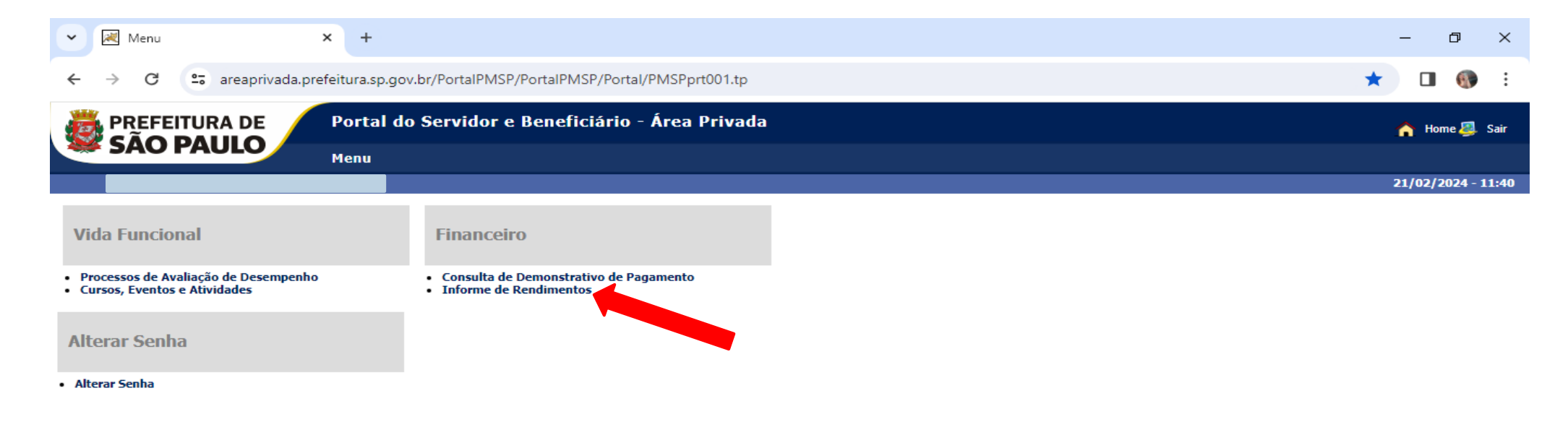

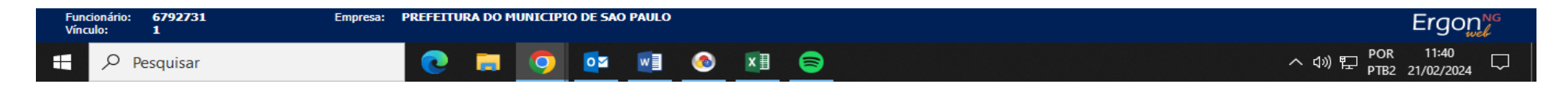

#### Clique na palavra **informe (em azul)** correspondente ao ano de 2023

| Informe de Relations         Registro       Vinculo 1         mes Disponívelas       Informe         2023       PREFETURADO MUNICIPIO DE SAO PAULO       SECRETARIA MUNICIPAL DA FAZENDA         2021       PREFETURADO MUNICIPIO DE SAO PAULO       SECRETARIA MUNICIPAL DA FAZENDA         2020       PREFETURADO MUNICIPIO DE SAO PAULO       SECRETARIA MUNICIPAL DA FAZENDA         2021       PREFETURADO MUNICIPIO DE SAO PAULO       SECRETARIA MUNICIPAL DA FAZENDA         2020       PREFETURADO MUNICIPIO DE SAO PAULO       SECRETARIA MUNICIPAL DA FAZENDA         2021       PREFETURADO MUNICIPIO DE SAO PAULO       SECRETARIA MUNICIPAL DA FAZENDA         2020       PREFETURADO MUNICIPIO DE SAO PAULO       SECRETARIA MUNICIPAL DA FAZENDA         2011       PREFETURADO MUNICIPIO DE SAO PAULO       SECRETARIA MUNICIPAL DA FAZENDA         2015       PREFETURADO MUNICIPIO DE SAO PAULO       SECRETARIA MUNICIPAL DA FAZENDA         2016       PREFETURADO MUNICIPIO DE SAO PAULO       SECRETARIA MUNICIPAL DA FAZENDA         2017       PREFETURADO MUNICIPIO DE SAO PAULO       SECRETARIA MUNICIPAL DA FAZENDA         2018       PREFETURADO MUNICIPIO DE SAO PAULO       SECRETARIA MUNICIPAL DA FAZENDA       Informe         2019       PREFETURADO MUNICIPIO DE SAO PAULO       SEC MUNICIPIO DE SENTADO SECOMOLINAL DA FAZENDA       Informe <t< th=""><th>Informe de Rendmentos         Informe de Rendmentos         Registro         Informe de Rendmentos         Mession Disponíveis         Unidade         2023       PREFEITURA DO MUNICIPIO DE SAO PAULO       SECRETARIA MUNICIPAL DA FAI         2022       PREFEITURA DO MUNICIPIO DE SAO PAULO       SECRETARIA MUNICIPAL DA FAI         2021       PREFEITURA DO MUNICIPIO DE SAO PAULO       SECRETARIA MUNICIPAL DA FAI         2020       PREFEITURA DO MUNICIPIO DE SAO PAULO       SECRETARIA MUNICIPIA DA FAI         2019       PREFEITURA DO MUNICIPIO DE SAO PAULO       SECRETARIA MUNICIPIA DA FAI         2019       PREFEITURA DO MUNICIPIO DE SAO PAULO       SECRETARIA MUNICIPIA DA FAI         2019       PREFEITURA DO MUNICIPIO DE SAO PAULO       SECRETARIA MUNICIPIA DA FAI         2017       PREFEITURA DO MUNICIPIO DE SAO PAULO       SECRETARIA MUNICIPIA DA FAI         2016       PREFEITURA DO MUNICIPIO DE SAO PAULO       SECRETARIA MUNICIPIA DA FAI         2017       PREFEITURA DO MUNICIPIO DE SAO PAULO       SECRETARIA MUNICIPIA DA FAI         2016       PREFEITURA DO MUNICIPIO DE SAO PAULO       SECRETARIA MUNICIPIA DA FAI         2017       PREFEITURA DO MUNICIPIO DE SAO PAULO       SECRETARIA MUNICIPIA DA FAI         2018       PREFEITU</th><th>Vínculo 1<br/>AZENDA<br/>AZENDA<br/>AZENDA<br/>AZENDA<br/>AZENDA<br/>AZENDA<br/>AZENDA</th><th>Informe<br/>Informe<br/>Informe<br/>Informe</th><th></th><th></th><th></th><th></th><th>15/0</th></t<>                                                                                                    | Informe de Rendmentos         Informe de Rendmentos         Registro         Informe de Rendmentos         Mession Disponíveis         Unidade         2023       PREFEITURA DO MUNICIPIO DE SAO PAULO       SECRETARIA MUNICIPAL DA FAI         2022       PREFEITURA DO MUNICIPIO DE SAO PAULO       SECRETARIA MUNICIPAL DA FAI         2021       PREFEITURA DO MUNICIPIO DE SAO PAULO       SECRETARIA MUNICIPAL DA FAI         2020       PREFEITURA DO MUNICIPIO DE SAO PAULO       SECRETARIA MUNICIPIA DA FAI         2019       PREFEITURA DO MUNICIPIO DE SAO PAULO       SECRETARIA MUNICIPIA DA FAI         2019       PREFEITURA DO MUNICIPIO DE SAO PAULO       SECRETARIA MUNICIPIA DA FAI         2019       PREFEITURA DO MUNICIPIO DE SAO PAULO       SECRETARIA MUNICIPIA DA FAI         2017       PREFEITURA DO MUNICIPIO DE SAO PAULO       SECRETARIA MUNICIPIA DA FAI         2016       PREFEITURA DO MUNICIPIO DE SAO PAULO       SECRETARIA MUNICIPIA DA FAI         2017       PREFEITURA DO MUNICIPIO DE SAO PAULO       SECRETARIA MUNICIPIA DA FAI         2016       PREFEITURA DO MUNICIPIO DE SAO PAULO       SECRETARIA MUNICIPIA DA FAI         2017       PREFEITURA DO MUNICIPIO DE SAO PAULO       SECRETARIA MUNICIPIA DA FAI         2018       PREFEITU                                                                                                    | Vínculo 1<br>AZENDA<br>AZENDA<br>AZENDA<br>AZENDA<br>AZENDA<br>AZENDA<br>AZENDA | Informe<br>Informe<br>Informe<br>Informe            |          |         |        |       | 15/0      |
|----------------------------------------------------------------------------------------------------|----------------------------------------------------------------------------------------------------|---------------------------------------------------------------------------------|-----------------------------------------------------|----------|---------|--------|-------|-----------|
| Registo       Vincilo 1         Incontre Degatoriza       Vincilo 1         Incontre Degatoriza       Vincilo 1         Incontre Degatoriza       Vincilo 1         Incontre Degatoriza       Vincilo 1         Incontre Degatoriza       Vincilo 1         Incontre Degatoriza       Vincilo 2         Preferentura Do MUNICIPIO DE SAO PAULO       SECRETARIA MUNICIPIA LO FAZENDA         Informa       Informa         1019       PREferentura Do MUNICIPIO DE SAO PAULO       SECRETARIA MUNICIPIA LO FAZENDA         1019       PREferentura Do MUNICIPIO DE SAO PAULO       SECRETARIA MUNICIPIA LO FAZENDA         1019       PREferentura Do MUNICIPIO DE SAO PAULO       SECRETARIA MUNICIPIA LO FAZENDA         1019       PREferentura Do MUNICIPIO DE SAO PAULO       SECRETARIA MUNICIPIA LO FAZENDA         1019       PREferentura Do MUNICIPIO DE SAO PAULO       SECRETARIA MUNICIPIA LO FAZENDA         1019       PREferentura Do MUNICIPIO DE SAO PAULO       SECRETARIA MUNICIPIA LO FAZENDA       Informa         1019       PREferentura Do MUNICIPIO DE SAO PAULO       SECRETARIA MUNICIPIA LO FAZENDA       Informa         1019       PREferentura Do MUNICIPIO DE SAO PAULO       SEC MUN DE FINANCAS E DESENVOLVIMIENTO EC       Informa         1019       PREferentura Do MUNICIPIO DE SAO PAULO       SEC MUN DE FINAN                                                                                                    | registro         Ines Disponíveis         Ines Disponíveis         Fonte Pagadora       Unidade         2023       PREFEITURA DO MUNICIPIO DE SAO PAULO       SECRETARIA MUNICIPAL DA FA         2022       PREFEITURA DO MUNICIPIO DE SAO PAULO       SECRETARIA MUNICIPAL DA FA         2021       PREFEITURA DO MUNICIPIO DE SAO PAULO       SECRETARIA MUNICIPAL DA FA         2020       PREFEITURA DO MUNICIPIO DE SAO PAULO       SECRETARIA MUNICIPAL DA FA         2019       PREFEITURA DO MUNICIPIO DE SAO PAULO       SECRETARIA MUNICIPAL DA FA         2018       PREFEITURA DO MUNICIPIO DE SAO PAULO       SECRETARIA MUNICIPAL DA FA         2017       PREFEITURA DO MUNICIPIO DE SAO PAULO       SECRETARIA MUNICIPAL DA FA         2016       PREFEITURA DO MUNICIPIO DE SAO PAULO       SECRETARIA MUNICIPAL DA FA         2016       PREFEITURA DO MUNICIPIO DE SAO PAULO       SECRETARIA MUNICIPAL DA FA         2016       PREFEITURA DO MUNICIPIO DE SAO PAULO       SECRETARIA MUNICIPAL DA FA         2016       PREFEITURA DO MUNICIPIO DE SAO PAULO       SECRETARIA MUNICIPAL DA FA         2016       PREFEITURA DO MUNICIPIO DE SAO PAULO       SECRETARIA MUNICIPAL DA FA         2017       PREFEITURA DO MUNICIPIO DE SAO PAULO       SECRETARIA MUNICIPAL DA FA         2016       PREFEITURA DO                                                                                                    | Vínculo 1<br>AZENDA<br>AZENDA<br>AZENDA<br>AZENDA<br>AZENDA<br>AZENDA<br>AZENDA | Informe<br>Informe<br>Informe<br>Informe            |          |         |        |       |           |
| Regetro vincelo<br>Tes Disponívels<br>Tonte Pagadora<br>1023 PREFETURA DO MUNICIPIO DE SAO PAULO<br>2022 PREFETURA DO MUNICIPIO DE SAO PAULO<br>2022 PREFETURA DO MUNICIPIO DE SAO PAULO<br>2020 PREFETURA DO MUNICIPIO DE SAO PAULO<br>2020 PREFETURA DO MUNICIPIO DE SAO PAULO<br>2020 PREFETURA DO MUNICIPIO DE SAO PAULO<br>2020 SECRETARIA MUNICIPIA DA FAZENDA<br>2021 PREFETURA DO MUNICIPIO DE SAO PAULO<br>2022 SECRETARIA MUNICIPIA DA FAZENDA<br>2023 PREFETURA DO MUNICIPIO DE SAO PAULO<br>2020 SECRETARIA MUNICIPIA DA FAZENDA<br>2021 PREFETURA DO MUNICIPIO DE SAO PAULO<br>2022 SECRETARIA MUNICIPIA DA FAZENDA<br>2023 PREFETURA DO MUNICIPIO DE SAO PAULO<br>2024 SECRETARIA MUNICIPIA DA FAZENDA<br>2025 PREFETURA DO MUNICIPIO DE SAO PAULO<br>2026 SECRETARIA MUNICIPIA DA FAZENDA<br>2027 PREFETURA DO MUNICIPIO DE SAO PAULO<br>2028 SECRETARIA MUNICIPIA DA FAZENDA<br>2029 PREFETURA DO MUNICIPIO DE SAO PAULO<br>2020 SECRETARIA MUNICIPIA DA FAZENDA<br>2021 PREFETURA DO MUNICIPIO DE SAO PAULO<br>2022 SECRETARIA MUNICIPIA DA FAZENDA<br>2022 PREFETURA DO MUNICIPIO DE SAO PAULO<br>2023 SECRETARIA MUNICIPIA DE AFAZENDA<br>2021 PREFETURA DO MUNICIPIO DE SAO PAULO<br>2022 SECMUN DE FINANCAS E DESENVOLVIMENTO EC<br>2023 PREFETURA DO MUNICIPIO DE SAO PAULO<br>2024 PREFETURA DO MUNICIPIO DE SAO PAULO<br>2025 MUNICIPIO DE SAO PAULO<br>2026 MUNICIPIO DE SAO PAULO<br>2027 PREFETURA DO MUNICIPIO DE SAO PAULO<br>2020 SECMUN DE FINANCAS E DESENVOLVIMENTO EC<br>2021 PREFETURA DO MUNICIPIO DE SAO PAULO<br>2022 PREFETURA DO MUNICIPIO DE SAO PAULO<br>2023 PREFETURA DO MUNICIPIO DE SAO PAULO<br>2020 SECMUN DE FINANCAS E DESENVOLVIMENTO EC<br>2021 PREFETURA DO MUNICIPIO DE SAO PAULO<br>2021 PREFETURA DO MUNICIPIO DE SAO PAULO<br>2022 PREFETURA DO MUNICIPIO DE SAO PAULO<br>2023 PREFETURA DO MUNICIPIO DE SAO PAULO<br>2024 PREFETURA DO MUNICIPIO DE SAO PAULO<br>2025 PREFETURA DO MUNICIPIO DE SAO PAULO<br>2026 PREFETURA DO MUNICIPIO DE SAO PAULO<br>2020 PREFETURA DO MUNICIPIO DE SAO PAULO<br>2020 PREFETURA DO MUNICIPIO DE SAO PAULO<br>2020 PREFETURA DO MUNICIPIO DE SAO PAULO<br>2020 PREFETURA DO MUNICIPIO DE SAO PAULO<br>2020 PREFETURA DO MUNICIPIO DE SA                                                                                                    | Fonte Pagadora         Unidade           2023         PREFEITURA DO MUNICIPIO DE SAO PAULO         SECRETARIA MUNICIPAL DA FAI           2021         PREFEITURA DO MUNICIPIO DE SAO PAULO         SECRETARIA MUNICIPAL DA FAI           2022         PREFEITURA DO MUNICIPIO DE SAO PAULO         SECRETARIA MUNICIPAL DA FAI           2021         PREFEITURA DO MUNICIPIO DE SAO PAULO         SECRETARIA MUNICIPAL DA FAI           2020         PREFEITURA DO MUNICIPIO DE SAO PAULO         SECRETARIA MUNICIPAL DA FAI           2010         PREFEITURA DO MUNICIPIO DE SAO PAULO         SECRETARIA MUNICIPAL DA FAI           2018         PREFEITURA DO MUNICIPIO DE SAO PAULO         SECRETARIA MUNICIPAL DA FAI           2017         PREFEITURA DO MUNICIPIO DE SAO PAULO         SECRETARIA MUNICIPAL DA FAI           2016         PREFEITURA DO MUNICIPIO DE SAO PAULO         SECRETARIA MUNICIPAL DA FAI           2017         PREFEITURA DO MUNICIPIO DE SAO PAULO         SECRETARIA MUNICIPAL DA FAI           2016         PREFEITURA DO MUNICIPIO DE SAO PAULO         SECRETARIA MUNICIPAL DA FAI           2016         PREFEITURA DO MUNICIPIO DE SAO PAULO         SECRETARIA MUNICIPAL DA FAI           2016         PREFEITURA DO MUNICIPIO DE SAO PAULO         SEC MUN DE FINANCAS E DESI           2014         PREFEITURA DO MUNICIPIO DE SAO PAULO         SEC MUN DE FINANCAS E DESI                                                                                                    | Vinculo 1<br>AZENDA<br>AZENDA<br>AZENDA<br>AZENDA<br>AZENDA<br>AZENDA<br>AZENDA | Informe<br>Informe<br>Informe<br>Informe            |          |         |        |       |           |
| PREFEITURA DO MUNICIPIO DE SAO PAULO<br>2022 PREFEITURA DO MUNICIPIO DE SAO PAULO<br>2022 PREFEITURA DO MUNICIPIO DE SAO PAULO<br>2022 PREFEITURA DO MUNICIPIO DE SAO PAULO<br>2022 PREFEITURA DO MUNICIPIO DE SAO PAULO<br>2022 PREFEITURA DO MUNICIPIO DE SAO PAULO<br>2022 PREFEITURA DO MUNICIPIO DE SAO PAULO<br>2022 PREFEITURA DO MUNICIPIO DE SAO PAULO<br>2022 SAO PAULO<br>2022 PREFEITURA DO MUNICIPIO DE SAO PAULO<br>2022 PREFEITURA DO MUNICIPIO DE SAO PAULO<br>2022 SAO PAULO<br>2022 PREFEITURA DO MUNICIPIO DE SAO PAULO<br>2022 SAO PAULO<br>2022 PREFEITURA DO MUNICIPIO DE SAO PAULO<br>2022 SAO PAULO<br>2022 PREFEITURA DO MUNICIPIO DE SAO PAULO<br>2022 SAO PAULO<br>2022 PREFEITURA DO MUNICIPIO DE SAO PAULO<br>2022 SAO PAULO<br>2022 PREFEITURA DO MUNICIPIO DE SAO PAULO<br>2022 SAO PAULO<br>2022 PREFEITURA DO MUNICIPIO DE SAO PAULO<br>2022 PREFEITURA DO MUNICIPIO DE SAO PAULO<br>2022 SAO PAULO<br>2022 PREFEITURA DO MUNICIPIO DE SAO PAULO<br>2022 PREFEITURA DO MUNICIPIO DE SAO PAULO<br>2022 SAO PAULO<br>2022 PREFEITURA DO MUNICIPIO DE SAO PAULO<br>2022 PREFEITURA DO MUNICIPIO DE SAO PAULO<br>2022 PREFEITURA DO MUNICIPIO DE SAO PAULO<br>2023 PREFEITURA DO MUNICIPIO DE SAO PAULO<br>2020 SEC MUN DE FINANCAS E DESENVOLVIMENTO EC<br>2021 PREFEITURA DO MUNICIPIO DE SAO PAULO<br>2020 SEC MUN DE FINANCAS E DESENVOLVIMENTO EC<br>2021 PREFEITURA DO MUNICIPIO DE SAO PAULO<br>2020 SEC MUN DE FINANCAS E DESENVOLVIMENTO EC<br>2020 MUNICIPIO DE SAO PAULO<br>2020 SEC MUN DE FINANCAS E DESENVOLVIMENTO EC<br>2020 MUNICIPIO DE SAO PAULO<br>2020 SEC MUN DE FINANCAS E DESENVOLVIMENTO EC<br>2020 MUNICIPIO DE SAO PAULO<br>2020 SEC MUN DE FINANCAS E DESENVOLVIMENTO EC<br>2020 MUNICIPIO DE SAO PAULO<br>2020 SEC MUN DE FINANCAS E DESENVOLVIMENTO EC<br>2020 MUNICIPIO DE SAO PAULO<br>2020 SEC MUN DE FINANCAS E DESENVOLVIMENTO EC<br>2020 MUNICIPIO DE SAO PAULO<br>2020 SEC MUN DE FINANCAS E DESENVOLVIMENTO EC<br>2020 MUNICIPIO DE SAO PAULO<br>2020 SEC MUN DE FINANCAS E DESENVOLVIMENTO EC<br>2020 MUNICIPIO DE SAO PAULO<br>2020 SEC MUN DE FINANCAS E DESENVOLVIMENTO EC<br>2020 MUNICIPIO DE SAO PAULO<br>2020 SEC MUN DE FINANCAS E DESENVOLVIMENTO EC<br>2020 S                                                                                                    | Fonte Pagadora         Unidade           2023         PREFEITURA DO MUNICIPIO DE SAO PAULO         SECRETARIA MUNICIPAL DA FA           2022         PREFEITURA DO MUNICIPIO DE SAO PAULO         SECRETARIA MUNICIPAL DA FA           2021         PREFEITURA DO MUNICIPIO DE SAO PAULO         SECRETARIA MUNICIPAL DA FA           2021         PREFEITURA DO MUNICIPIO DE SAO PAULO         SECRETARIA MUNICIPAL DA FA           2020         PREFEITURA DO MUNICIPIO DE SAO PAULO         SECRETARIA MUNICIPAL DA FA           2020         PREFEITURA DO MUNICIPIO DE SAO PAULO         SECRETARIA MUNICIPAL DA FA           2019         PREFEITURA DO MUNICIPIO DE SAO PAULO         SECRETARIA MUNICIPAL DA FA           2018         PREFEITURA DO MUNICIPIO DE SAO PAULO         SECRETARIA MUNICIPAL DA FA           2017         PREFEITURA DO MUNICIPIO DE SAO PAULO         SECRETARIA MUNICIPAL DA FA           2016         PREFEITURA DO MUNICIPIO DE SAO PAULO         SECRETARIA MUNICIPAL DA FA           2016         PREFEITURA DO MUNICIPIO DE SAO PAULO         SECRETARIA MUNICIPAL DA FA           2016         PREFEITURA DO MUNICIPIO DE SAO PAULO         SECRETARIA MUNICIPAL DA FA           2016         PREFEITURA DO MUNICIPIO DE SAO PAULO         SEC MUN DE FINANCAS E DESI                                                                                                    | AZENDA<br>AZENDA<br>AZENDA<br>AZENDA<br>AZENDA<br>AZENDA<br>AZENDA              | Informe<br>Informe<br>Informe<br>Informe            |          |         |        |       |           |
| Tonte Pagadora       Unidade       Informe         2022       PREFEITURA DO MUNICIPIO DE SAO PAULO       SECRETARIA MUNICIPAL DA FAZENDA       Informe         2021       PREFEITURA DO MUNICIPIO DE SAO PAULO       SECRETARIA MUNICIPAL DA FAZENDA       Informe         2020       PREFEITURA DO MUNICIPIO DE SAO PAULO       SECRETARIA MUNICIPAL DA FAZENDA       Informe         2020       PREFEITURA DO MUNICIPIO DE SAO PAULO       SECRETARIA MUNICIPAL DA FAZENDA       Informe         2019       PREFEITURA DO MUNICIPIO DE SAO PAULO       SECRETARIA MUNICIPAL DA FAZENDA       Informe         2019       PREFEITURA DO MUNICIPIO DE SAO PAULO       SECRETARIA MUNICIPAL DA FAZENDA       Informe         2019       PREFEITURA DO MUNICIPIO DE SAO PAULO       SECRETARIA MUNICIPAL DA FAZENDA       Informe         2019       PREFEITURA DO MUNICIPIO DE SAO PAULO       SECRETARIA MUNICIPAL DA FAZENDA       Informe         2019       PREFEITURA DO MUNICIPIO DE SAO PAULO       SECRETARIA MUNICIPAL DA FAZENDA       Informe         2011       PREFEITURA DO MUNICIPIO DE SAO PAULO       SECRETARIA MUNICIPAL DA FAZENDA       Informe         2012       PREFEITURA DO MUNICIPIO DE SAO PAULO       SEC MUN DE FINANCAS E DESENVOLVIMENTO EC       Informe         2013       PREFEITURA DO MUNICIPIO DE SAO PAULO       SEC MUN DE FINANCAS E DESENVOLVIMENTO EC       Informe <td>Fonte Pagadora         Unidade           2023         PREFEITURA DO MUNICIPIO DE SAO PAULO         SECRETARIA MUNICIPAL DA FA           2022         PREFEITURA DO MUNICIPIO DE SAO PAULO         SECRETARIA MUNICIPAL DA FA           2021         PREFEITURA DO MUNICIPIO DE SAO PAULO         SECRETARIA MUNICIPAL DA FA           2020         PREFEITURA DO MUNICIPIO DE SAO PAULO         SECRETARIA MUNICIPAL DA FA           2019         PREFEITURA DO MUNICIPIO DE SAO PAULO         SECRETARIA MUNICIPAL DA FA           2019         PREFEITURA DO MUNICIPIO DE SAO PAULO         SECRETARIA MUNICIPAL DA FA           2018         PREFEITURA DO MUNICIPIO DE SAO PAULO         SECRETARIA MUNICIPAL DA FA           2017         PREFEITURA DO MUNICIPIO DE SAO PAULO         SECRETARIA MUNICIPAL DA FA           2016         PREFEITURA DO MUNICIPIO DE SAO PAULO         SECRETARIA MUNICIPAL DA FA           2017         PREFEITURA DO MUNICIPIO DE SAO PAULO         SECRETARIA MUNICIPAL DA FA           2016         PREFEITURA DO MUNICIPIO DE SAO PAULO         SECRETARIA MUNICIPAL DA FA           2016         PREFEITURA DO MUNICIPIO DE SAO PAULO         SECRETARIA MUNICIPAL DA FA           2017         PREFEITURA DO MUNICIPIO DE SAO PAULO         SEC MUN DE FINANCAS E DES           2018         PREFEITURA DO MUNICIPIO DE SAO PAULO         SEC MUN DE FINANCAS E DES  <td>AZENDA<br/>AZENDA<br/>AZENDA<br/>AZENDA<br/>AZENDA<br/>AZENDA<br/>AZENDA</td><td>Informe<br/>Informe<br/>Informe<br/>Informe<br/>Informe</td><td></td><td></td><td></td><td></td><td></td></td> | Fonte Pagadora         Unidade           2023         PREFEITURA DO MUNICIPIO DE SAO PAULO         SECRETARIA MUNICIPAL DA FA           2022         PREFEITURA DO MUNICIPIO DE SAO PAULO         SECRETARIA MUNICIPAL DA FA           2021         PREFEITURA DO MUNICIPIO DE SAO PAULO         SECRETARIA MUNICIPAL DA FA           2020         PREFEITURA DO MUNICIPIO DE SAO PAULO         SECRETARIA MUNICIPAL DA FA           2019         PREFEITURA DO MUNICIPIO DE SAO PAULO         SECRETARIA MUNICIPAL DA FA           2019         PREFEITURA DO MUNICIPIO DE SAO PAULO         SECRETARIA MUNICIPAL DA FA           2018         PREFEITURA DO MUNICIPIO DE SAO PAULO         SECRETARIA MUNICIPAL DA FA           2017         PREFEITURA DO MUNICIPIO DE SAO PAULO         SECRETARIA MUNICIPAL DA FA           2016         PREFEITURA DO MUNICIPIO DE SAO PAULO         SECRETARIA MUNICIPAL DA FA           2017         PREFEITURA DO MUNICIPIO DE SAO PAULO         SECRETARIA MUNICIPAL DA FA           2016         PREFEITURA DO MUNICIPIO DE SAO PAULO         SECRETARIA MUNICIPAL DA FA           2016         PREFEITURA DO MUNICIPIO DE SAO PAULO         SECRETARIA MUNICIPAL DA FA           2017         PREFEITURA DO MUNICIPIO DE SAO PAULO         SEC MUN DE FINANCAS E DES           2018         PREFEITURA DO MUNICIPIO DE SAO PAULO         SEC MUN DE FINANCAS E DES <td>AZENDA<br/>AZENDA<br/>AZENDA<br/>AZENDA<br/>AZENDA<br/>AZENDA<br/>AZENDA</td> <td>Informe<br/>Informe<br/>Informe<br/>Informe<br/>Informe</td> <td></td> <td></td> <td></td> <td></td> <td></td> | AZENDA<br>AZENDA<br>AZENDA<br>AZENDA<br>AZENDA<br>AZENDA<br>AZENDA              | Informe<br>Informe<br>Informe<br>Informe<br>Informe |          |         |        |       |           |
| PREFEITURA DO MUNICIPIO DE SAO PAULO<br>2022 PREFEITURA DO MUNICIPIO DE SAO PAULO<br>2022 PREFEITURA DO MUNICIPIO DE SAO PAULO<br>2020 PREFEITURA DO MUNICIPIO DE SAO PAULO<br>2020 PREFEITURA DO MUNICIPIO DE SAO PAULO<br>2020 SECRETARIA MUNICIPAL DA FAZENDA<br>2020 PREFEITURA DO MUNICIPIO DE SAO PAULO<br>2020 SECRETARIA MUNICIPAL DA FAZENDA<br>2020 PREFEITURA DO MUNICIPIO DE SAO PAULO<br>2020 SECRETARIA MUNICIPAL DA FAZENDA<br>2020 PREFEITURA DO MUNICIPIO DE SAO PAULO<br>2020 SECRETARIA MUNICIPAL DA FAZENDA<br>2020 PREFEITURA DO MUNICIPIO DE SAO PAULO<br>2020 SECRETARIA MUNICIPAL DA FAZENDA<br>2020 PREFEITURA DO MUNICIPIO DE SAO PAULO<br>2020 SECRETARIA MUNICIPAL DA FAZENDA<br>2020 PREFEITURA DO MUNICIPIO DE SAO PAULO<br>2020 SECRETARIA MUNICIPAL DA FAZENDA<br>2020 PREFEITURA DO MUNICIPIO DE SAO PAULO<br>2020 SECRETARIA MUNICIPAL DA FAZENDA<br>2020 PREFEITURA DO MUNICIPIO DE SAO PAULO<br>2020 SECRETARIA MUNICIPAL DA FAZENDA<br>2020 PREFEITURA DO MUNICIPIO DE SAO PAULO<br>2020 SECRETARIA MUNICIPAL DA FAZENDA<br>2020 PREFEITURA DO MUNICIPIO DE SAO PAULO<br>2020 SEC MUN DE FINANCAS E DESENVOLVIMENTO EC<br>2020 PREFEITURA DO MUNICIPIO DE SAO PAULO<br>2021 PREFEITURA DO MUNICIPIO DE SAO PAULO<br>2020 SEC MUN DE FINANCAS E DESENVOLVIMENTO EC<br>2020 PREFEITURA DO MUNICIPIO DE SAO PAULO<br>2020 SEC MUN DE FINANCAS E DESENVOLVIMENTO EC<br>2020 PREFEITURA DO MUNICIPIO DE SAO PAULO<br>2020 SEC MUN DE FINANCAS E DESENVOLVIMENTO EC<br>2020 PREFEITURA DO MUNICIPIO DE SAO PAULO<br>2020 SEC MUN DE FINANCAS E DESENVOLVIMENTO EC<br>2020 PREFEITURA DO MUNICIPIO DE SAO PAULO<br>2020 SEC MUN DE FINANCAS E DESENVOLVIMENTO EC<br>2020 PREFEITURA DO MUNICIPIO DE SAO PAULO<br>2020 SEC MUN DE FINANCAS E DESENVOLVIMENTO EC<br>2020 PREFEITURA DO MUNICIPIO DE SAO PAULO<br>2020 SEC MUN DE FINANCAS E DESENVOLVIMENTO EC<br>2020 PREFEITURA DO MUNICIPIO DE SAO PAULO<br>2020 SEC MUN DE FINANCAS E DESENVOLVIMENTO EC<br>2020 FINANCES DE SAO PAULO<br>2020 SEC MUN DE FINANCAS E DESENVOLVIMENTO EC<br>2020 FINANCES DE SAO PAULO<br>2020 FINANCES DE SAO PAULO<br>2020 FINANCES DE SAO PAULO<br>2020 FINANCES DE SAO PAULO<br>2020 FINANCES DE SAO PAULO<br>2                                                                                                    | 2023         PREFEITURA DO MUNICIPIO DE SAO PAULO         SECRETARIA MUNICIPAL DA FAI           2022         PREFEITURA DO MUNICIPIO DE SAO PAULO         SECRETARIA MUNICIPAL DA FAI           2021         PREFEITURA DO MUNICIPIO DE SAO PAULO         SECRETARIA MUNICIPAL DA FAI           2020         PREFEITURA DO MUNICIPIO DE SAO PAULO         SECRETARIA MUNICIPAL DA FAI           2020         PREFEITURA DO MUNICIPIO DE SAO PAULO         SECRETARIA MUNICIPAL DA FAI           2019         PREFEITURA DO MUNICIPIO DE SAO PAULO         SECRETARIA MUNICIPAL DA FAI           2019         PREFEITURA DO MUNICIPIO DE SAO PAULO         SECRETARIA MUNICIPAL DA FAI           2018         PREFEITURA DO MUNICIPIO DE SAO PAULO         SECRETARIA MUNICIPAL DA FAI           2017         PREFEITURA DO MUNICIPIO DE SAO PAULO         SECRETARIA MUNICIPAL DA FAI           2016         PREFEITURA DO MUNICIPIO DE SAO PAULO         SECRETARIA MUNICIPAL DA FAI           2016         PREFEITURA DO MUNICIPIO DE SAO PAULO         SECRETARIA MUNICIPAL DA FAI           2016         PREFEITURA DO MUNICIPIO DE SAO PAULO         SECRETARIA MUNICIPAL DA FAI           2016         PREFEITURA DO MUNICIPIO DE SAO PAULO         SECRUN DE FINANCAS E DESI           2014         PREFEITURA DO MUNICIPIO DE SAO PAULO         SEC MUN DE FINANCAS E DESI                                                                                                    | AZENDA<br>AZENDA<br>AZENDA<br>AZENDA<br>AZENDA<br>AZENDA<br>AZENDA              | Informe<br>Informe<br>Informe<br>Informe            |          |         |        |       |           |
| 2022 PREFEITURA DO MUNICIPIO DE SAO PAULO<br>2021 PREFEITURA DO MUNICIPIO DE SAO PAULO<br>2022 PREFEITURA DO MUNICIPIO DE SAO PAULO<br>2022 SECRETARIA MUNICIPIA DA FAZENDA<br>2019 PREFEITURA DO MUNICIPIO DE SAO PAULO<br>2010 SECRETARIA MUNICIPIA DA FAZENDA<br>2019 PREFEITURA DO MUNICIPIO DE SAO PAULO<br>2010 SECRETARIA MUNICIPIA DA FAZENDA<br>2010 PREFEITURA DO MUNICIPIO DE SAO PAULO<br>2012 SECRETARIA MUNICIPIA DA FAZENDA<br>2015 PREFEITURA DO MUNICIPIO DE SAO PAULO<br>2016 SECRETARIA MUNICIPIA DA FAZENDA<br>2016 PREFEITURA DO MUNICIPIO DE SAO PAULO<br>2016 SECRETARIA MUNICIPIA DA FAZENDA<br>2016 PREFEITURA DO MUNICIPIO DE SAO PAULO<br>2017 SECRETARIA MUNICIPIA DA FAZENDA<br>2018 PREFEITURA DO MUNICIPIO DE SAO PAULO<br>2018 SECRETARIA MUNICIPIA DA FAZENDA<br>2019 PREFEITURA DO MUNICIPIO DE SAO PAULO<br>2019 SECRETARIA MUNICIPIA DA FAZENDA<br>2019 PREFEITURA DO MUNICIPIO DE SAO PAULO<br>2010 SEC MUN DE FINANCAS E DESENVOLVIMENTO EC<br>2013 PREFEITURA DO MUNICIPIO DE SAO PAULO<br>2012 PREFEITURA DO MUNICIPIO DE SAO PAULO<br>2012 PREFEITURA DO MUNICIPIO DE SAO PAULO<br>2013 SEC MUN DE FINANCAS E DESENVOLVIMENTO EC<br>2013 PREFEITURA DO MUNICIPIO DE SAO PAULO<br>2014 PREFEITURA DO MUNICIPIO DE SAO PAULO<br>2015 PREFEITURA DO MUNICIPIO DE SAO PAULO<br>2016 PREFEITURA DO MUNICIPIO DE SAO PAULO<br>2017 PREFEITURA DO MUNICIPIO DE SAO PAULO<br>2018 PREFEITURA DO MUNICIPIO DE SAO PAULO<br>2019 PREFEITURA DO MUNICIPIO DE SAO PAULO<br>2010 PREFEITURA DO MUNICIPIO DE SAO PAULO<br>2010 PREFEITURA DO                                                                                                    | 2022         PREFEITURA DO MUNICIPIO DE SAO PAULO         SECRETARIA MUNICIPAL DA FAI           2021         PREFEITURA DO MUNICIPIO DE SAO PAULO         SECRETARIA MUNICIPAL DA FAI           2020         PREFEITURA DO MUNICIPIO DE SAO PAULO         SECRETARIA MUNICIPAL DA FAI           2019         PREFEITURA DO MUNICIPIO DE SAO PAULO         SECRETARIA MUNICIPAL DA FAI           2019         PREFEITURA DO MUNICIPIO DE SAO PAULO         SECRETARIA MUNICIPAL DA FAI           2018         PREFEITURA DO MUNICIPIO DE SAO PAULO         SECRETARIA MUNICIPAL DA FAI           2017         PREFEITURA DO MUNICIPIO DE SAO PAULO         SECRETARIA MUNICIPAL DA FAI           2016         PREFEITURA DO MUNICIPIO DE SAO PAULO         SECRETARIA MUNICIPAL DA FAI           2016         PREFEITURA DO MUNICIPIO DE SAO PAULO         SECRETARIA MUNICIPAL DA FAI           2016         PREFEITURA DO MUNICIPIO DE SAO PAULO         SECRETARIA MUNICIPAL DA FAI           2016         PREFEITURA DO MUNICIPIO DE SAO PAULO         SECRETARIA MUNICIPAL DA FAI           2016         PREFEITURA DO MUNICIPIO DE SAO PAULO         SECRETARIA MUNICIPAL DA FAI           2016         PREFEITURA DO MUNICIPIO DE SAO PAULO         SEC MUN DE FINANCAS E DESI                                                                                                    | AZENDA<br>AZENDA<br>AZENDA<br>AZENDA<br>AZENDA<br>AZENDA                        | Informe<br>Informe<br>Informe                       |          |         |        |       |           |
| 2021 PREFEITURA DO MUNICIPIO DE SÃO PAULO<br>2020 PREFEITURA DO MUNICIPIO DE SÃO PAULO<br>2020 PREFEITURA DO MUNICIPIO DE SÃO PAULO<br>2019 PREFEITURA DO MUNICIPIO DE SÃO PAULO<br>2016 PREFEITURA DO MUNICIPIO DE SÃO PAULO<br>2016 PREFEITURA DO MUNICIPIO DE SÃO PAULO<br>2016 PREFEITURA DO MUNICIPIO DE SÃO PAULO<br>2016 PREFEITURA DO MUNICIPIO DE SÃO PAULO<br>2016 PREFEITURA DO MUNICIPIO DE SÃO PAULO<br>2016 PREFEITURA DO MUNICIPIO DE SÃO PAULO<br>2016 PREFEITURA DO MUNICIPIO DE SÃO PAULO<br>2016 PREFEITURA DO MUNICIPIO DE SÃO PAULO<br>2016 PREFEITURA DO MUNICIPIO DE SÃO PAULO<br>2017 PREFEITURA DO MUNICIPIO DE SÃO PAULO<br>2018 PREFEITURA DO MUNICIPIO DE SÃO PAULO<br>2010 PREFEITURA DO MUNICIPIO DE SÃO PAULO<br>2014 PREFEITURA DO MUNICIPIO DE SÃO PAULO<br>2014 PREFEITURA DO MUNICIPIO DE SÃO PAULO<br>2012 PREFEITURA DO MUNICIPIO DE SÃO PAULO<br>2014 PREFEITURA DO MUNICIPIO DE SÃO PAULO<br>2014 PREFEITURA DO MUNICIPIO DE SÃO PAULO<br>2012 PREFEITURA DO MUNICIPIO DE SÃO PAULO<br>2014 PREFEITURA DO MUNICIPIO DE SÃO PAULO<br>2014 PREFEITURA DO MUNICIPIO DE SÃO PAULO<br>2012 PREFEITURA DO MUNICIPIO DE SÃO PAULO<br>2012 PREFEITURA DO MUNICI                                                                                                    | 2021         PREFEITURA DO MUNICIPIO DE SAO PAULO         SECRETARIA MUNICIPAL DA FA           2020         PREFEITURA DO MUNICIPIO DE SAO PAULO         SECRETARIA MUNICIPAL DA FA           2019         PREFEITURA DO MUNICIPIO DE SAO PAULO         SECRETARIA MUNICIPAL DA FA           2019         PREFEITURA DO MUNICIPIO DE SAO PAULO         SECRETARIA MUNICIPAL DA FA           2017         PREFEITURA DO MUNICIPIO DE SAO PAULO         SECRETARIA MUNICIPAL DA FA           2016         PREFEITURA DO MUNICIPIO DE SAO PAULO         SECRETARIA MUNICIPAL DA FA           2016         PREFEITURA DO MUNICIPIO DE SAO PAULO         SECRETARIA MUNICIPAL DA FA           2016         PREFEITURA DO MUNICIPIO DE SAO PAULO         SECRETARIA MUNICIPAL DA FA           2016         PREFEITURA DO MUNICIPIO DE SAO PAULO         SECRETARIA MUNICIPAL DA FA           2016         PREFEITURA DO MUNICIPIO DE SAO PAULO         SEC MUN DE FINANCAS E DES           2014         DREFEITURA DO MUNICIPIO DE SAO PAULO         SEC MUN DE FINANCAS E DES <td>AZENDA<br/>AZENDA<br/>AZENDA<br/>AZENDA<br/>AZENDA</td> <td>Informe<br/>Informe<br/>Informe</td> <td></td> <td></td> <td></td> <td></td> <td></td>                                                                                                    | AZENDA<br>AZENDA<br>AZENDA<br>AZENDA<br>AZENDA                                  | Informe<br>Informe<br>Informe                       |          |         |        |       |           |
| 2020 PREFEITURA DO MUNICIPIO DE SAO PAULO<br>SECRETARIA MUNICIPIO DE SAO PAULO<br>SECRETARIA MUNICIPIA DA FAZENDA<br>2019 PREFEITURA DO MUNICIPIO DE SAO PAULO<br>SECRETARIA MUNICIPIA DA FAZENDA<br>2016 PREFEITURA DO MUNICIPIO DE SAO PAULO<br>SECRETARIA MUNICIPIA DA FAZENDA<br>2016 PREFEITURA DO MUNICIPIO DE SAO PAULO<br>SECRETARIA MUNICIPIA DA FAZENDA<br>2016 PREFEITURA DO MUNICIPIO DE SAO PAULO<br>SECRETARIA MUNICIPIA DA FAZENDA<br>2016 PREFEITURA DO MUNICIPIO DE SAO PAULO<br>SECRETARIA MUNICIPIA DA FAZENDA<br>2016 PREFEITURA DO MUNICIPIO DE SAO PAULO<br>SEC MUN DE FINANCAS E DESENVOLVIMENTO EC<br>2014 PREFEITURA DO MUNICIPIO DE SAO PAULO<br>SEC MUN DE FINANCAS E DESENVOLVIMENTO EC<br>2013 PREFEITURA DO MUNICIPIO DE SAO PAULO<br>SEC MUN DE FINANCAS E DESENVOLVIMENTO EC<br>2012 PREFEITURA DO MUNICIPIO DE SAO PAULO<br>SEC MUN DE FINANCAS E DESENVOLVIMENTO EC<br>2012 PREFEITURA DO MUNICIPIO DE SAO PAULO<br>SEC MUN DE FINANCAS E DESENVOLVIMENTO EC<br>2012 PREFEITURA DO MUNICIPIO DE SAO PAULO<br>SEC MUN DE FINANCAS E DESENVOLVIMENTO EC<br>2012 PREFEITURA DO MUNICIPIO DE SAO PAULO<br>SEC MUN DE FINANCAS E DESENVOLVIMENTO EC<br>2012 PREFEITURA DO MUNICIPIO DE SAO PAULO<br>SEC MUN DE FINANCAS E DESENVOLVIMENTO EC<br>2012 PREFEITURA DO MUNICIPIO DE SAO PAULO<br>SEC MUN DE FINANCAS E DESENVOLVIMENTO EC<br>2014 PREFEITURA DO MUNICIPIO DE SAO PAULO<br>SEC MUN DE FINANCAS E DESENVOLVIMENTO EC<br>2012 PREFEITURA DO MUNICIPIO DE SAO PAULO<br>SEC MUN DE FINANCAS E DESENVOLVIMENTO EC<br>2012 PREFEITURA DO MUNICIPIO DE SAO PAULO<br>SEC MUN DE FINANCAS E DESENVOLVIMENTO EC<br>2012 PREFEITURA DO MUNICIPIO DE SAO PAULO<br>SEC MUN DE FINANCAS E DESENVOLVIMENTO EC<br>2012 PREFEITURA DO MUNICIPIO DE SAO PAULO<br>SEC MUN DE FINANCAS E DESENVOLVIMENTO EC<br>2012 PREFEITURA DO MUNICIPIO DE SAO PAULO<br>SEC MUN DE FINANCAS E DESENVOLVIMENTO EC<br>2012 PREFEITURA DO MUNICIPIO DE SAO PAULO<br>SEC MUN DE FINANCAS E DESENVOLVIMENTO EC<br>2014 PREFEITURA DO MUNICIPIO DE SAO PAULO<br>SEC MUN DE FINANCAS E DESENVOLVIMENTO EC<br>2015 PREFEITURA DO MUNICIPIO DE SAO PAULO<br>SEC MUN DE FINANCAS E DESENVOLVIMENTO EC<br>2016 PREFEITURA DO MUNIC                                                                                                    | 2020         PREFEITURA DO MUNICIPIO DE SAO PAULO         SECRETARIA MUNICIPAL DA FAI           2019         PREFEITURA DO MUNICIPIO DE SAO PAULO         SECRETARIA MUNICIPAL DA FAI           2018         PREFEITURA DO MUNICIPIO DE SAO PAULO         SECRETARIA MUNICIPAL DA FAI           2017         PREFEITURA DO MUNICIPIO DE SAO PAULO         SECRETARIA MUNICIPAL DA FAI           2016         PREFEITURA DO MUNICIPIO DE SAO PAULO         SECRETARIA MUNICIPAL DA FAI           2017         PREFEITURA DO MUNICIPIO DE SAO PAULO         SECRETARIA MUNICIPAL DA FAI           2016         PREFEITURA DO MUNICIPIO DE SAO PAULO         SECRETARIA MUNICIPIO DE SAO PAULO           2015         PREFEITURA DO MUNICIPIO DE SAO PAULO         SEC MUN DE FINANCAS E DESI           2014         PREFEITURA DO MUNICIPIO DE SAO PAULO         SEC MUN DE FINANCAS E DESI                                                                                                    | AZENDA<br>AZENDA<br>AZENDA<br>AZENDA                                            | Informe<br>Informe                                  | -        |         |        |       |           |
| 2019 PREFEITURA DO MUNICIPIO DE SAO PAULO<br>SECRETARIA MUNICIPIA DA FAZENDA<br>2017 PREFEITURA DO MUNICIPIO DE SAO PAULO<br>SECRETARIA MUNICIPIA DA FAZENDA<br>2017 PREFEITURA DO MUNICIPIO DE SAO PAULO<br>SECRETARIA MUNICIPIA DA FAZENDA<br>2016 PREFEITURA DO MUNICIPIO DE SAO PAULO<br>SECRETARIA MUNICIPIA DA FAZENDA<br>2017 PREFEITURA DO MUNICIPIO DE SAO PAULO<br>SECRETARIA MUNICIPIA DA FAZENDA<br>2018 PREFEITURA DO MUNICIPIO DE SAO PAULO<br>SECRETARIA MUNICIPIA DA FAZENDA<br>2019 PREFEITURA DO MUNICIPIO DE SAO PAULO<br>SEC MUN DE FINANCAS E DESENVOLVIMENTO EC<br>2014 PREFEITURA DO MUNICIPIO DE SAO PAULO<br>SEC MUN DE FINANCAS E DESENVOLVIMENTO EC<br>2012 PREFEITURA DO MUNICIPIO DE SAO PAULO<br>SEC MUN DE FINANCAS E DESENVOLVIMENTO EC<br>2013 PREFEITURA DO MUNICIPIO DE SAO PAULO<br>SEC MUN DE FINANCAS E DESENVOLVIMENTO EC<br>2014 PREFEITURA DO MUNICIPIO DE SAO PAULO<br>SEC MUN DE FINANCAS E DESENVOLVIMENTO EC<br>2012 PREFEITURA DO MUNICIPIO DE SAO PAULO<br>SEC MUN DE FINANCAS E DESENVOLVIMENTO EC<br>2014 PREFEITURA DO MUNICIPIO DE SAO PAULO<br>SEC MUN DE FINANCAS E DESENVOLVIMENTO EC<br>2015 PREFEITURA DO MUNICIPIO DE SAO PAULO<br>SEC MUN DE FINANCAS E DESENVOLVIMENTO EC<br>2016 PREFEITURA DO MUNICIPIO DE SAO PAULO<br>SEC MUN DE FINANCAS E DESENVOLVIMENTO EC<br>2017 PREFEITURA DO MUNICIPIO DE SAO PAULO<br>SEC MUN DE FINANCAS E DESENVOLVIMENTO EC<br>2018 PREFEITURA DO MUNICIPIO DE SAO PAULO<br>SEC MUN DE FINANCAS E DESENVOLVIMENTO EC<br>2019 PREFEITURA DO MUNICIPIO DE SAO PAULO<br>SEC MUN DE FINANCAS E DESENVOLVIMENTO EC<br>2010 PREFEITURA DO MUNICIPIO DE SAO PAULO<br>SEC MUN DE FINANCAS E DESENVOLVIMENTO EC<br>2010 PREFEITURA DO MUNICIPIO DE SAO PAULO<br>SEC MUN DE FINANCAS E DESENVOLVIMENTO EC<br>2010 PREFEITURA DO MUNICIPIO DE SAO PAULO<br>SEC MUN DE FINANCAS E DESENVOLVIMENTO EC<br>2010 PREFEITURA DO MUNICIPIO DE SAO PAULO<br>SEC MUN DE FINANCAS E DESENVOLVIMENTO EC<br>2010 PREFEITURA DO MUNICIPIO DE SAO PAULO<br>SEC MUN DE FINANCAS E DESENVOLVIMENTO EC<br>2010 PREFEITURA DO MUNICIPIO DE SAO PAULO<br>SEC MUN DE FINANCAS E DESENVOLVIMENTO EC<br>2010 PREFEITURA DO MUNICIPIO DE SAO PAULO<br>SEC MUN DE FINAN                                                                                                    | 2019         PREFEITURA DO MUNICIPIO DE SAO PAULO         SECRETARIA MUNICIPIAL DA FA.           2018         PREFEITURA DO MUNICIPIO DE SAO PAULO         SECRETARIA MUNICIPIAL DA FA.           2017         PREFEITURA DO MUNICIPIO DE SAO PAULO         SECRETARIA MUNICIPIAL DA FA.           2016         PREFEITURA DO MUNICIPIO DE SAO PAULO         SECRETARIA MUNICIPIAL DA FA.           2016         PREFEITURA DO MUNICIPIO DE SAO PAULO         SECRETARIA MUNICIPIAL DA FA.           2015         PREFEITURA DO MUNICIPIO DE SAO PAULO         SEC MUN DE FINANCAS E DESI           2014         DEFEITURA DO MUNICIPIO DE SAO PAULO         SEC MUN DE FINANCAS E DESI                                                                                                    | AZENDA<br>AZENDA<br>AZENDA                                                      | Informe                                             |          |         |        |       |           |
| 2013 PREFEITURA DO MUNICIPIO DE SAO PAULO<br>2017 PREFEITURA DO MUNICIPIO DE SAO PAULO<br>2016 PREFEITURA DO MUNICIPIO DE SAO PAULO<br>2016 PREFEITURA DO MUNICIPIO DE SAO PAULO<br>2016 PREFEITURA DO MUNICIPIO DE SAO PAULO<br>2017 PREFEITURA DO MUNICIPIO DE SAO PAULO<br>2018 PREFEITURA DO MUNICIPIO DE SAO PAULO<br>2019 PREFEITURA DO MUNICIPIO DE SAO PAULO<br>2019 PREFEITURA DO MUNICIPIO DE SAO PAULO<br>2010 PREFEITURA DO MUNICIPIO DE SAO PAULO<br>2010 PREFEITURA DO MUNICIPIO DE SAO PAULO<br>2012 PREFEITURA DO MUNICIPIO DE SAO PAULO<br>2012 PREFEITURA DO MUNICIPIO DE SAO PAULO<br>2012 PREFEITURA DO MUNICIPIO DE SAO PAULO<br>2012 PREFEITURA DO MUNICIPIO DE SAO PAULO<br>2014 PREFEITURA DO MUNICIPIO DE SAO PAULO<br>2015 PREFEITURA DO MUNICIPIO DE SAO PAULO<br>2016 PREFEITURA DO MUNICIPIO DE SAO PAULO<br>2017 PREFEITURA DO MUNICIPIO DE SAO PAULO<br>2018 PREFEITURA DO MUNICIPIO DE SAO PAULO<br>2019 PREFEITURA DO MUNICIPIO DE SAO PAULO<br>2010 PREFEITURA DO MUNICIPIO DE SAO PAULO<br>2010 PREFEITURA DO MUNICIPIO D                                                                                                    | 2018         PREFEITURA DO MUNICIPIO DE SÃO PAULO         SECRETARIA MUNICIPIAL DA FA           2017         PREFEITURA DO MUNICIPIO DE SÃO PAULO         SECRETARIA MUNICIPIO DE SÃO PAULO           2016         PREFEITURA DO MUNICIPIO DE SÃO PAULO         SECRETARIA MUNICIPIO DE SÃO PAULO           2015         PREFEITURA DO MUNICIPIO DE SÃO PAULO         SECRETARIA MUNICIPIO DE SÃO PAULO           2014         PREFEITURA DO MUNICIPIO DE SÃO PAULO         SEC MUN DE FINANCAS E DESI                                                                                                    | AZENDA<br>AZENDA                                                                | Informe                                             |          |         |        |       |           |
| 2017 PREFEITURA DO MUNICIPIO DE SAO PAULO<br>2016 PREFEITURA DO MUNICIPIO DE SAO PAULO<br>2015 PREFEITURA DO MUNICIPIO DE SAO PAULO<br>2015 PREFEITURA DO MUNICIPIO DE SAO PAULO<br>2013 PREFEITURA DO MUNICIPIO DE SAO PAULO<br>2013 PREFEITURA DO MUNICIPIO DE SAO PAULO<br>2012 PREFEITURA DO MUNICIPIO DE SAO PAULO<br>2012 PREFEITURA DO MUNICIPIO DE SAO PAULO<br>SEC MUN DE FINANCAS E DESENVOLVIMENTO EC<br>Informe<br>2013 PREFEITURA DO MUNICIPIO DE SAO PAULO<br>SEC MUN DE FINANCAS E DESENVOLVIMENTO EC<br>Informe<br>2014 PREFEITURA DO MUNICIPIO DE SAO PAULO<br>SEC MUN DE FINANCAS E DESENVOLVIMENTO EC<br>Informe<br>Pagina 1 de 2 > >> C<br>Exibindo registros 1 - 12 de 13                                                                                                    | 2017         PREFEITURA DO MUNICIPIO DE SÃO PAULO         SECRETARIA MUNICIPIO DE SÃO PAULO           2016         PREFEITURA DO MUNICIPIO DE SÃO PAULO         SECRETARIA MUNICIPIO DE SÃO PAULO           2015         PREFEITURA DO MUNICIPIO DE SÃO PAULO         SEC MUN DE FINANCAS E DESI           2014         PREFEITURA DO MUNICIPIO DE SÃO PAULO         SEC MUN DE FINANCAS E DESI                                                                                                    | AZENDA                                                                          | Information Information                             |          |         |        |       |           |
| 2016 PREFEITURA DO MUNICIPIO DE SAO PAULO<br>2015 PREFEITURA DO MUNICIPIO DE SAO PAULO<br>2016 PREFEITURA DO MUNICIPIO DE SAO PAULO<br>2017 PREFEITURA DO MUNICIPIO DE SAO PAULO<br>2018 PREFEITURA DO MUNICIPIO DE SAO PAULO<br>2019 PREFEITURA DO MUNICIPIO DE SAO PAULO<br>2010 PREFEITURA DO MUNICIPIO DE SAO PAULO<br>2010 PREFEITURA DO MUNICIPIO DE SAO PAULO<br>2012 PREFEITURA DO MUNICIPIO DE SAO PAULO<br>2012 PREFEITURA DO MUNICI                                                                                                    | 2015 PREFEITURA DO MUNICIPIO DE SÃO PAULO SECRETARIA MUNICIPIO DE SÃO PAULO SEC MUN DE FINANCAS E DESI<br>2014 DEFEITURA DO MUNICIPIO DE SÃO PAULO SEC MUN DE FINANCAS E DESI                                                                                                    | N7ENDA                                                                          | Informe                                             |          |         |        |       |           |
| 2014 PREFEITURA DO MUNICIPIO DE SAO PAULO<br>2014 PREFEITURA DO MUNICIPIO DE SAO PAULO<br>SEC MUN DE FINANCAS E DESENVOLVIMENTO EC<br>2012 PREFEITURA DO MUNICIPIO DE SAO PAULO<br>SEC MUN DE FINANCAS E DESENVOLVIMENTO EC<br>2012 PREFEITURA DO MUNICIPIO DE SAO PAULO<br>SEC MUN DE FINANCAS E DESENVOLVIMENTO EC<br>Informe<br>Página 1 de 2 > ><br>Página 1 de 2 > ><br>Exibindo registros 1 - 12 de 13<br>EXIBINDO REGISTROS E CASO A LISTAGEM COM OS INFORMES NÃO ABRA, VOCÊ TEF                                                                                                    | 2014 REFEITURA DO MUNICIPIO DE SÃO PAULO SEC MUN DE FINANCAS E DES                                                                                                    |                                                                                 | Informe                                             |          |         |        |       |           |
| 2013 PREFEITURA DO MUNICIPIO DE SAO PAULO<br>2012 PREFEITURA DO MUNICIPIO DE SAO PAULO<br>SEC MUN DE FINANCAS E DESENVOLVIMENTO EC<br>Informe<br>Página 1 de 2 > >> >> >> >> >> >> >> >> >> >> >> >>                                                                                                    |                                                                                                    | SENVOLVIMENTO EC                                                                | Informe                                             |          |         |        |       |           |
| 2012 PREFEITURA DO MUNICIPIO DE SÃO PAULO<br>Página 1 de 2 > ><br>Exibindo registros 1 - 12 de 13<br>ENÇÃO APOSENTADOS: CASO A LISTAGEM COM OS INFORMES NÃO ABRA, VOCÊ TER                                                                                                    | 2013 PREFEITURA DO MUNICIPIO DE SÃO PÁULO SEC MUN DE FINANCAS E DESE<br>2013 PREFEITURA DO MUNICIPIO DE SÃO PÁULO                                                                                                    | SENVOLVIMENTO EC                                                                | Informe                                             |          |         |        |       |           |
| Página 1 de 2 > >> INFORMES NÃO ABRA, VOCÊ TEF                                                                                                    | 2012 PREFEITURA DO MUNICIPIO DE SAO PAULO SEC MUN DE FINANCAS E DESI                                                                                                    | SENVOLVIMENTO EC                                                                | Informe                                             |          |         |        |       |           |
| ENÇÃO APOSENTADOS: CASO A LISTAGEM COM OS INFORMES NÃO ABRA, VOCÊ TEF                                                                                                    | Página 1 de 2 🔉 🔉 🖏                                                                                                    | Exibindo reg                                                                    | pistros 1 - 12 de 13                                |          |         |        |       |           |
|                                                                                                    | ΕΝ <u>ΓÃΟ ΑΡΟ</u> ΣΕΝΤΑ <u></u> ΟΟS· CASO A                                                                                                    | LISTAGE                                                                         |                                                     |          | ORMES   | ΝÃΟΔ   |       | VOCÊ TERÁ |
|                                                                                                    | Inghe Al Oblit About CASO A                                                                                                    |                                                                                 |                                                     |          |         |        |       |           |
| ALTEDAD /3 V/IRI//III /3 RIA DADDA IRIEEDI/3D A EC/ALLEDIAA DA TELA ARITEDI/3D                                                                                                    |                                                                                                    |                                                                                 |                                                     |          |         |        |       |           |
| ALIERAR O VINCULO NA BARRA INFERIOR A ESOUERDA DA TELA ANTERIOR                                                                                                    | ALIEKAK O VINCULO NA E                                                                                                    | κακκα ινι                                                                       | FERIO                                               | κ α έδοι | JEKDA I | DA IEL | Α ΑΝΤ | ERIOR     |
|                                                                                                    |                                                                                                    |                                                                                 |                                                     |          |         |        |       |           |

×1 📄

w

0

٨

2

✓ Pesquisar

へ (か) 
に POR 11:40
PTB2 21/02/2024

 $\Box$ 

#### Clique em "imprimir informe de rendimentos"

| ← → C 😋 areaprivada.prefeitura.sp.gov.br/PortalPMSP/PortalPMSP/Portal/PMSP                                                                                                    | prt007.tp?pSubEmpCodigo=12&pAnoBase=2024&pNumfunc=6836402 | ९ 🖈 🧐 :                             |
|----------------------------------------------------------------------------------------------------|-----------------------------------------------------------|-------------------------------------|
| PREFEITURA DE<br>SÃO PAULO<br>Consulta e Impressão do Informe de Rendimentos                                                                                                    |                                                           | in Home 🚇 Sair                      |
|                                                                                                    |                                                           | 11/03/2025 - 10:24                  |
| 05 - Valores Pagos ao Titular ou Sócio da Microempresa ou Empresa de Pequeno Porte Exceto Pró-Labore, Aluguéis<br>ou Serviços Prestados<br>06 - Indenizações por Rescisão de Contrato de Trabalho, Inclusive a Título de PDV e Acidente de Trabalho<br>07 - Outros (Aux. Refeição/PASEP/Sal. Fam./Aux. Transporte/Aux. Acidentário/Férias Indenizadas em<br>Pecúnia/Licença-Prêmio/Aux. Doença/Vale-Alimentação) |                                                           |                                     |
| 5 - KENDIMENTOS SUJETOS A TRIBUTAÇÃO EXCLUSIVA (RENDIMENTOS LIQUIDO)                                                                                                    | _                                                         |                                     |
| 01 - 15° (Decimo Terceiro) Salaño<br>02 - Imposto Sobre a Renda Retido na Fonte Sobre 13º (décimo terceiro) Salário<br>03 - Outros                                                                                                    |                                                           |                                     |
| 6 - RENDIMENTOS RECEBIDOS ACUMULADAMENTE - Art.12-A da Lei nº 7.713, de 1988 (sujeito       xx         6.1 Número do processo:       Quantidade de Meses       7         Natureza do Rendimento - R R A       Data de Pagamento do RRA       30/08/2024                                                                                                    | clusiva)                                                  |                                     |
| 01 - Total dos Rendimentos Tributáveis (Inclusive Férias e Décimo Terceiro Salário)<br>02 - Exclusão: Despesas com a Ação Judicial<br>03 - Deducão: Contribuição Previdenciária Oficial                                                                                                    |                                                           |                                     |
| 04 - Dedução: Pensão Alimentícia (Preencher Também o Quadro 7)<br>05 - Imposto Sobre a Renda Retido na Fonte<br>06 - Rendimentos Isentos de Pensão, Proventos de Aposentadoria ou Reforma por Moléstia Grave ou Aposentadoria                                                                                                    |                                                           |                                     |
| 7 - INFORMAÇÕES COMPLEMENTARES                                                                                                    |                                                           |                                     |
| Registro Funcional<br>Data 26/02/2025 *Isento de Assinatura (Instrução Normativa RFB/1215/2011)                                                                                                    | Ativar o Windows                                          | ara ativar o Windows.               |
|                                                                                                    |                                                           |                                     |
| Vinculo:                                                                                                    |                                                           | Ergon                               |
| 🗄 🔎 Pesquisar 🖉 🔯 🚺 🗮 💽 🧿                                                                                                    | v d 💿 💿                                                   | »)  〒 POR 10:25  □ PTB 11/03/2025 □ |

#### Automaticamente, será gerado um arquivo em PDF do informe de rendimentos. Clique no **PDF** para abrir o documento

| ← → ♂ ⋒ 🔄 areaprivada.prefeitura.sp.gov.br/PortalPMSP/PortalPMSP/Portal/PMSP/Portal/PMSPprt007.tp?pSut                                              | empCodigo=12&pAnoBase=2023&pNumfunc=6836402                                                                  | * 4                  |                     |
|----------------------------------------------------------------------------------------------------|----------------------------------------------------------------------------------------------------|----------------------|---------------------|
| 🕲 eu 🛞 Cursos Sinpeem 🍨 : e-CAC :: Procurad G Gmail 💶 YouTube 💡 Maps 👩 Noticias 😝 🌤 G                                                               | 😰 🌜 Associação Naciona 👊 100 erros mais com 🎢 Mundo Educação 🖽 Formulários Google 📙 Bions 👘 Nistórico de dov | vnloads recentes 🛛 🗙 | Todos os favoritos  |
| PREFEITURA DE Portal do Servidor e Beneficiário - Área Privada                                                                                      | psp0221r (3).<br>52.9 KB + Conclu                                                                            | odf                  | Home 🐉 Sair         |
| Consulta e Impressão do Informe de Rendimentos                                                                                                    | Histórico completo                                                                                           | de downloads 12      |                     |
| 04 - Lucro e Dividendo Apurado a Partir de 1996 Pago por PJ (Lucro Real Presumido ou Arbitrado)                                                     |                                                                                                    |                      | /03/2024 - 14:3     |
| 05 - Valores Pagos ao Titular ou Sócio da Microempresa ou Empresa de Pequeno Porte Exceto Pró-Labore,                                               |                                                                                                    |                      |                     |
| Aluguéis ou Serviços Prestados                                                                                                    |                                                                                                    |                      |                     |
| 00 - Indenizações por Rescisão de Contrato de Irabalho, Inclusive a Intuio de PUV e Acidente de Irabalho                                            |                                                                                                    |                      |                     |
| Pecúnta/Licença-Prêmio/Aux. Doença/Vale-Alimentação)                                                                                                |                                                                                                    |                      |                     |
| 5 - RENDIMENTOS SUJEITOS À TRIBUTAÇÃO EXCLUSIVA (RENDIMENTOS LÍQUIDO)                                                                               |                                                                                                    |                      |                     |
|                                                                                                    |                                                                                                    |                      |                     |
|                                                                                                    |                                                                                                    |                      |                     |
| 01 - 13º (Décimo Terceiro) Salário                                                                                                    |                                                                                                    |                      |                     |
| 02 - Imposto Sobre a Renda Retido na Fonte Sobre 13º (décimo terceiro) Salário                                                                      |                                                                                                    |                      |                     |
| 03 - Outros                                                                                                    |                                                                                                    |                      |                     |
| 6 - RENDIMENTOS RECEBIDOS ACUMULADAMENTE - Art.12-A da Lei nº 7.713, de 1988 (                                                                      | utação exclusiva)                                                                                            |                      | 1                   |
| 6.1 Número do processo: Quantidade de Meses 18                                                                                                    |                                                                                                    |                      |                     |
| Natureza do Rendimento - R R A Data de Pagamento do RRA 31/07/2023                                                                                  |                                                                                                    |                      |                     |
| 01 - Total dos Rendimentos Tributáveis (Inclusive Férias e Décimo Terceiro Salário)                                                                 |                                                                                                    |                      |                     |
| 02 - Exclusão: Despesas com a Ação Judicial                                                                                                    |                                                                                                    |                      | 120                 |
| 03 - Dedução: Contribuição Previdenciária Oficial                                                                                                   |                                                                                                    |                      |                     |
| 04 - Dedução: Pensão Alimentícia (Preencher Também o Quadro 7)                                                                                      |                                                                                                    |                      |                     |
| 05 - Imposto Sobre a Renda Retido na Fonte                                                                                                    |                                                                                                    |                      |                     |
| 06 - Rendimentos Isentos de Pensão, Proventos de Aposentadoria ou Reforma por Moléstia Grave ou<br>Aposentadoria ou Reforma por Acidente em Serviço |                                                                                                    |                      |                     |
| 7 - INFORMAÇÕES COMPLEMENTARES                                                                                                    |                                                                                                    |                      |                     |
|                                                                                                    |                                                                                                    |                      |                     |
| Registro<br>Funcional                                                                                                    |                                                                                                    |                      |                     |
| Data 27/02/2024 "Isento de Assinatura (Instrução Normativa<br>RFB/1215/2011)                                                                        |                                                                                                    |                      |                     |
| Imprimir Inform entos                                                                                                    |                                                                                                    |                      |                     |
| Funcionário: 0050102 Empresa: PREFEITURA DO MUNICIPIO DE SAO PAULO<br>Vínculo: 2                                                                    |                                                                                                    |                      | Ergon               |
| 🖽 🔎 Pesquisar 🛛 🊒 😫 🔯 🧔 😒 🚛 📀 🚍                                                                                                    | 💀 😰 😕 🐘 🖉 🖉 🖉 🖉 🖉 🖉                                                                                          | 🔹 🔛 📴 🕼 📖 POR PTB    | 14:38<br>15/03/2024 |

#### Imprima o informe de rendimentos

| < 0        | (i) Arquivo C:/Users/paula.barros/Downloads/psp0                                                                                                    | 221r%20(33).pdf                                                                                                    |                  | 🖈 坐 🥮 🗄                     |
|------------|----------------------------------------------------------------------------------------------------|----------------------------------------------------------------------------------------------------|------------------|-----------------------------|
| ≡ psp0221r | (33).pdf                                                                                                    | 1 / 1 - 100% + 🗄 🔊                                                                                                    |                  | * 🖶 :                       |
|            | Image: state state | MINISTÉRIO DA FAZENDA<br>SECRETARIA DA RECEITA FEDERAL DO BRASIL<br>Imposto sobre a Renda da Pessoa Física<br>Exercício de 2025<br>COMPROVANTE DE RENDIMENTOS PAGOS E DE IMPOSTO SOBRE A RENDA RETID<br>Ano Calendário de 2024<br>1 - FONTE PAGADORA PESSOA JURÍDICA OU PESSOA FÍSICA<br>CNPJ/CPF<br>46392130/0003-80 NOME EMPRESARIAL/NOME COMPLETO<br>PREFEITURA DO MUNICIPIO DE SAO PAULO                                                                                                    | Página 1 de 1    |                             |
|            |                                                                                                    | 2 - PESSOA FISICA BENEFICIARIA DOS RENDIMENTOS                                                                                                    |                  |                             |
|            |                                                                                                    |                                                                                                    | VALODEC EM DEALC |                             |
|            |                                                                                                    | 3 - RENDIMENTOS TRIBUTAVEIS, DEDUÇAO E IMPOSTO SOBRE A RENDA RETIDO NA FONTE<br>01- Total dos Rendimentos (inclusive Férias)                                                                                                    | VALORES EM REAIS |                             |
|            |                                                                                                    | 3 - RENDIMENTOS TRIBUTAVEIS, DEDUÇAO E IMPOSTO SOBRE A RENDA RETIDO NA FONTE<br>01- Total dos Rendimentos (inclusive Férias)<br>02- Contribuição Previdênciária Oficial                                                                                                    | VALORES EM REAIS |                             |
|            |                                                                                                    | <ol> <li>3 - RENDIMENTOS TRIBUTAVEIS, DEDUÇÃO E IMPOSTO SOBRE A RENDA RETIDO NA FONTE</li> <li>01- Total dos Rendimentos (inclusive Férias)</li> <li>02- Contribuição Previdênciária Oficial</li> <li>03- Contribuição a Entidades de Previdência Complementar, Pública ou Privada, e a Fundos de Aposentadoria<br/>Programada Individual (FAPI)</li> </ol>                                                                                                    | VALORES EM REAIS |                             |
|            |                                                                                                    | <ul> <li>3 - RENDIMENTOS TRIBUTAVEIS, DEDUÇÃO E IMPOSTO SOBRE A RENDA RETIDO NA FONTE</li> <li>01- Total dos Rendimentos (inclusive Férias)</li> <li>02- Contribuição Previdênciária Oficial</li> <li>03- Contribuição a Entidades de Previdência Complementar, Pública ou Privada, e a Fundos de Aposentadoria<br/>Programada Individual (FAPI)</li> <li>04- Pensão Alimenticia (Informar o Beneficiário no Campo 7)</li> </ul>                                                                                                    | VALORES EM REAIS |                             |
|            |                                                                                                    | 3 - RENDIMENTOS TRIBUTAVEIS, DEDUÇÃO E IMPOSTO SOBRE A RENDA RETIDO NA FONTE     01- Total dos Rendimentos (inclusive Férias)     02- Contribuição Previdênciária Oficial     03- Contribuição a Entidades de Previdência Complementar, Pública ou Privada, e a Fundos de Aposentadoria     Programada Individual (FAPI)     04- Pensão Alimentícia (Informar o Beneficiário no Campo 7)     05- Imposto sobre a Renda Retido na Fonte                                                                                                    |                  |                             |
|            |                                                                                                    | 3 - RENDIMENTOS TRIBUTAVEIS, DEDUÇÃO E IMPOSTO SOBRE A RENDA RETIDO NA FONTE     01- Total dos Rendimentos (inclusive Férias)     02- Contribuição Previdênciária Oficial     03- Contribuição a Entidades de Previdência Complementar, Pública ou Privada, e a Fundos de Aposentadoria     Programada Individual (FAPI)     04- Pensão Alimenticia (Informar o Beneficiário no Campo 7)     05- Imposto sobre a Renda Retido na Fonte     4 - RENDIMENTOS ISENTOS E NÃO TRIBUTÁVEIS                                                                                                    | VALORES EM REAIS |                             |
|            |                                                                                                    | 3 - RENDIMENTOS TRIBUTAVEIS, DEDUÇÃO E IMPOSTO SOBRE A RENDA RETIDO NA FONTE     01- Total dos Rendimentos (inclusive Férias)     02- Contribuição Previdênciária Oficial     03- Contribuição a Entidades de Previdência Complementar, Pública ou Privada, e a Fundos de Aposentadoria     Programada Individual (FAPI)     04- Pensão Alimentícia (Informar o Beneficiário no Campo 7)     05- Imposto sobre a Renda Retido na Fonte <b>4 - RENDIMENTOS ISENTOS E NÃO TRIBUTÁVEIS</b> 01- Parcela Isenta dos Proventos de Aposentadoria, Reserva, Reforma e Pensão (65 anos ou mais)                                                                                                    | VALORES EM REAIS |                             |
|            |                                                                                                    | 3 - RENDIMENTOS TRIBUTAVEIS, DEDUÇÃO E IMPOSTO SOBRE A RENDA RETIDO NA FONTE     01- Total dos Rendimentos (inclusive Férias)     02- Contribuição Previdênciária Oficial     03- Contribuição a Entidades de Previdência Complementar, Pública ou Privada, e a Fundos de Aposentadoria     Programada Individual (FAPI)     04- Pensão Alimentícia (Informar o Beneficiário no Campo 7)     05- Imposto sobre a Renda Retido na Fonte     4 - RENDIMENTOS ISENTOS E NÃO TRIBUTÁVEIS     01- Parcela Isenta dos Proventos de Aposentadoria, Reserva, Reforma e Pensão (65 anos ou mais)     02- Parcela Isenta do 13º salário de aposentadoria, reserva remunerada, reforma e pensão (65 anos ou mais)                                                                                                    |                  |                             |
|            |                                                                                                    | 3 - RENDIMENTOS TRIBUTAVEIS, DEDUÇÃO E IMPOSTO SOBRE A RENDA RETIDO NA FONTE     01- Total dos Rendimentos (inclusive Férias)     02- Contribuição Previdênciária Oficial     03- Contribuição a Entidades de Previdência Complementar, Pública ou Privada, e a Fundos de Aposentadoria     Programada Individual (FAPI)     04- Pensão Alimenticia (Informar o Beneficiário no Campo 7)     05- Imposto sobre a Renda Retido na Fonte     4 - RENDIMENTOS ISENTOS E NÃO TRIBUTÁVEIS     01- Parcela Isenta dos Proventos de Aposentadoria, Reserva, Reforma e Pensão (65 anos ou mais)     02- Parcela Isenta do 13º salário de aposentadoria, reserva remunerada, reforma e pensão (65 anos ou mais)     03- Diárias e Ajudas de Custo                                                                                                    |                  |                             |
|            |                                                                                                    | 3 - RENDIMENTOS TRIBUTAVEIS, DEDUÇÃO E IMPOSTO SOBRE A RENDA RETIDO NA FONTE     01- Total dos Rendimentos (inclusive Férias)     02- Contribuição Previdênciária Oficial     03- Contribuição a Entidades de Previdência Complementar, Pública ou Privada, e a Fundos de Aposentadoria     Programada Individual (FAPI)     04- Pensão Alimenticia (Informar o Beneficiário no Campo 7)     05- Imposto sobre a Renda Retido na Fonte     4 - RENDIMENTOS ISENTOS E NÃO TRIBUTÁVEIS     01- Parcela Isenta dos Proventos de Aposentadoria, Reserva, Reforma e Pensão (65 anos ou mais)     02- Parcela Isenta do 13º salário de aposentadoria, reserva remunerada,reforma e pensão (65 anos ou mais)     03- Diárias e Ajudas de Custo     04- Pensão, Proventos de Aposentadoria ou Reforma por Moléstia Grave e Aposentadoria ou Reforma por     Acidente em Serviço                                                                                                    | VALORES EM REAIS |                             |
|            |                                                                                                    | 3 - RENDIMENTOS TRIBUTAVEIS, DEDUÇAO E IMPOSTO SOBRE A RENDA RETIDO NA FONTE     01- Total dos Rendimentos (inclusive Férias)     02- Contribuição Previdênciária Oficial     03- Contribuição a Entidades de Previdência Complementar, Pública ou Privada, e a Fundos de Aposentadoria     Programada Individual (FAPI)     04- Pensão Alimentícia (Informar o Beneficiário no Campo 7)     05- Imposto sobre a Renda Retido na Fonte     4 - RENDIMENTOS ISENTOS E NÃO TRIBUTÁVEIS     01- Parcela Isenta dos Proventos de Aposentadoria, Reserva, Reforma e Pensão (65 anos ou mais)     02- Parcela isenta do 13º salário de aposentadoria, reserva remunerada,reforma e pensão (65 anos ou mais)     03- Diárias e Ajudas de Custo     04- Pensão, Proventos de Aposentadoria ou Reforma por Moléstia Grave e Aposentadoria ou Reforma por     Acidente em Serviço     05- Lucros e Dividendos Apurados a partir de 1996 pago por PJ (Lucro Real Presumido ou Arbitrado)     A †                                                                                                    |                  | s                           |
|            |                                                                                                    | 3 - RENDIMENTOS TRIBUTAVEIS, DEDUÇAO E IMPOSTO SOBRE A RENDA RETIDO NA FONTE     01- Total dos Rendimentos (inclusive Férias)     02- Contribuição Previdênciária Oficial     03- Contribuição a Entidades de Previdência Complementar, Pública ou Privada, e a Fundos de Aposentadoria     Programada Individual (FAPI)     04- Pensão Alimentícia (Informar o Beneficiário no Campo 7)     05- Imposto sobre a Renda Retido na Fonte     4 - RENDIMENTOS ISENTOS E NÃO TRIBUTÁVEIS     01- Parcela Isenta dos Proventos de Aposentadoria, Reserva, Reforma e Pensão (65 anos ou mais)     02- Parcela Isenta dos Proventos de Aposentadoria, reserva remunerada,reforma e pensão (65 anos ou mais)     03- Diárias e Ajudas de Custo     04- Pensão, Proventos de Aposentadoria ou Reforma por Moléstia Grave e Aposentadoria ou Reforma por     Acidente em Serviço     05- Lucros e Dividendos Apurados a partir de 1996 pago por PJ (Lucro Real Presumido ou Arbitrado)     A t     06- Valores Pagos ao Titular ou Sócio da Microempresa ou Empresa de Pequeno Porte, Exceto Pró-Labore,     Aluguéis ou Serviços Prestados                                                                                                    |                  | S<br>para ativar o Windows. |
|            |                                                                                                    | 3 - RENDIMENTOS TRIBUTAVEIS, DEDUÇÃO E IMPOSTO SOBRE A RENDA RETIDO NA FONTE     01- Total dos Rendimentos (inclusive Férias)     02- Contribuição Previdênciária Oficial     03- Contribuição a Entidades de Previdência Complementar, Pública ou Privada, e a Fundos de Aposentadoria     Programada Individual (FAPI)     04- Pensão Alimentícia (Informar o Beneficiário no Campo 7)     05- Imposto sobre a Renda Retido na Fonte     4 - RENDIMENTOS ISENTOS E NÃO TRIBUTÁVEIS     01- Parcela Isenta dos Proventos de Aposentadoria, Reserva, Reforma e Pensão (65 anos ou mais)     02- Parcela Isenta do 13º salário de aposentadoria, reserva remunerada,reforma e pensão (65 anos ou mais)     03- Diárias e Ajudas de Custo     04- Pensão, Proventos de Aposentadoria ou Reforma por Moléstia Grave e Aposentadoria ou Reforma por     Acidente em Serviço     05- Lucros e Dividendos Apurados a partir de 1996 pago por PJ (Lucro Real Presumido ou Arbitrado)     A t     06- Valores Pagos ao Titular ou Sócio da Microempresa ou Empresa de Pequeno Porte, Exceto Pró-Labore,     Aluguéis ou Serviços Prestados     07 - Indenizações por recisição de contrato de trabalho, inclusive a titulo de PDV e acidente de trabalho | VALORES EM REAIS | s<br>para ativar o Windows. |